UTL/IST

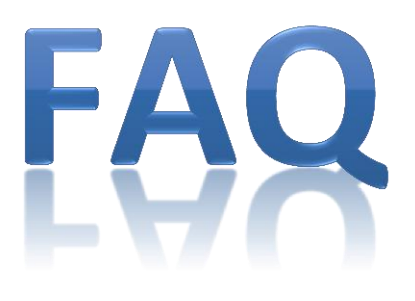

# FAQ v0.4.3

# Perguntas frequentes relacionadas

com ISE da Xilinx e ferramentas associadas

Versão da ferramenta: Xilinx ISE 10.1

Departamento de Engenharia Electrotécnica e de Computadores

Instituto Superior Técnico

Outubro de 2012

# **Table of Contents**

| 1. | Instalação do Xilinx ISE 10.1 / Máquina Virtual                                         | 1  |
|----|-----------------------------------------------------------------------------------------|----|
| •  | Não consigo instalar o Xilinx ISE 10.1 no Windows 7 / Windows 64-bits                   | 1  |
| •  | Como instalar a máquina virtual?                                                        | 1  |
| •  | O Virtual Box não reconhece o disco virtual                                             | 1  |
| •  | Como partilhar uma pasta na máquina virtual?                                            | 1  |
| •  | Como activar a rede na máquina virtual?                                                 | 1  |
| 2. | Dúvidas de utilização                                                                   | 2  |
| •  | Como criar um novo projecto?                                                            | 2  |
| •  | Como efectuar um AND de um sinal com todos os sinais de um barramento                   | 2  |
| •  | Como seleccionar entre dois dos sinais de dois barramentos diferentes                   | 3  |
| •  | Como usar símbolos múltiplos ou iterados                                                | 3  |
| 3. | Problemas com o projecto                                                                | 4  |
| •  | O projecto não compila e dá um fatal error                                              | 4  |
| •  | Alterei um circuito do projecto, mas o ISE não actualiza a simulação                    | 4  |
| •  | A ferramenta não apresenta o símbolo de um esquema acabado de criar                     | 4  |
| •  | A ferramenta não actualiza o símbolo que acabei de editar                               | 4  |
| •  | Os portos de entrada/saída de um símbolo são diferentes dos indicados no esquema        | 4  |
| •  | Como expandir o número de bits de um sinal?                                             | 5  |
| •  | O ISE não cria o ficheiro de testbench apresentando erros de compilação.                | 5  |
| 4. | Erros de compilação em Xilinx ISE                                                       | 6  |
| •  | Pin "O" is connected to a bus of a different width.                                     | 6  |
| •  | Net "X" cannot be connected to both an input port and an instance output pin.           | 6  |
| •  | Net "X" is connected to too many source pins and/or I/O markers.                        | 6  |
| •  | Incorrect bus tap at (); destination branch () is not part of the source branch ().     | 7  |
| •  | HDLParsers:3562 Expecting 'vhdl' or 'verilog' keyword, found 'work'                     | 7  |
| •  | HDLCompiler:89 Line remains a black-box since it has no binding entity                  | 7  |
| •  | HDLCompiler:245 Line Binding entity does not have port                                  | 8  |
| •  | ERROR:Simulator:222 - Generated C++ compilation was unsuccessful                        | 8  |
| 5. | Problemas com a simulação                                                               | 9  |
| •  | O diagrama temporal não apresenta o sinal de relógio já com a forma de onda definida    | 9  |
| •  | O diagrama temporal apresenta todos os sinais a vermelho.                               | 10 |
| •  | O diagrama temporal apresenta valores transitórios durante o período de relógio         | 10 |
| •  | Como verificar, na simulação, o valor de um sinal sem ter de criar um porto específico? | 10 |
| •  | Como aumentar o test bench (definição dos sinais de entrada) para além 1000ns?          | 11 |
| •  | Como aumentar o tempo de simulação para além dos 1000ns?                                | 11 |

| •    | Não vejo o diagrama temporal completo na janela da simulação                        | 11 |
|------|-------------------------------------------------------------------------------------|----|
| •    | Criei uma nova entrada num esquema de um circuito mas esta não aparece na simulação | 11 |
| 6. F | Problemas com o relatório                                                           | 12 |
| •    | Como imprimir um ficheiro na máquina virtual?                                       | 12 |
| •    | Como tirar um print-screen na máquina virtual?                                      | 12 |
| •    | Os diagramas temporais vêm-se mal quando impressos com o fundo preto                | 12 |
| •    | Como alterar as cores da simulação?                                                 | 12 |

# 1. Instalação do Xilinx ISE 10.1 / Máquina Virtual

## • Não consigo instalar o Xilinx ISE 10.1 no Windows 7 / Windows 64-bits.

A versão da ferramenta usada no laboratório (Xilinx ISE 10.1), não é suportada em Windows 7 ou qualquer versão de Windows 64-bits (http://www.xilinx.com/support/answers/18419.htm). A ferramenta só é suportada a partir da versão 12.x, a qual não é totalmente compatível com a versão 10.1, nomeadamente:

- Os ficheiros de esquema em 12.x são diferentes dos ficheiros de esquema da versão 10.1. A versão mais recente consegue abrir os projectos e ficheiros criados na versão 10.1, mas o inverso não é verdade.
- Na versão 12.x não é possível fazer simulações através da interface gráfica. Não será leccionado nas aulas como fazer simulações sem a ferramenta gráfica (i.e., em VHDL).

A solução é usar a máquina virtual disponibilizada para esse efeito. A alternativa (não recomendada e não suportada pelo corpo docente) é a activação do serviço webclient.

### • Como instalar a máquina virtual?

Ler as instruções sobre instalação na página <u>http://web.ist.utl.pt/~ist14359/sw/boole/</u>.

### • O Virtual Box não reconhece o disco virtual.

A imagem do disco virtual disponibilizada está comprimida no formato RAR. Assim, antes de instalar o disco virtual é necessário descompactar o ficheiro. Para tal poderá usar um programa de compactação como o WinRAR ou o 7-Zip.

## • Como partilhar uma pasta na máquina virtual?

Nas opções de configuração da máquina virtual (no VirtualBox), pressionar em Settings, seguidamente:

### **Activate Shared Folders**

- 1. No icon "Add Shared Folder"
- 2. Folder Path: (selecionar a pasta a partilhar)
- 3. Folder Name: host\_folder
- 4. Auto-mount

A pasta partilhada será montada automaticamente na máquina virtual em: /media/sf\_host\_folder.

### • Como activar a rede na máquina virtual?

A máquina virtual neste momento não suporta activação da placa de rede. Futuras versões deverão resolver este problema.

# 2. Dúvidas de utilização

### • Como criar um novo projecto?

Criar um novo projecto, fazendo File→New Project. Indique o nome do projecto e a localização. O novo projecto deve ser criado com as seguintes opções:

- Step 1: Top level Source Type: Schematic
- Step 2: Product Family: Spartan 3
- Simulator: ISE Simulator (VHDL/Verilog)
- Preferred Language: VHDL

### • Como efectuar um AND de um sinal com todos os sinais de um barramento

Assumindo que o barramento tem n bits, vai ser necessário um conjunto de n ANDs, em que uma das entradas de cada AND está ligada a uma linha do barramento (bit) e a outra entrada está ligada ao outro sinal. Para criar o tal conjunto de ANDs pode-se utilizar um símbolo múltiplo ou iterado. Para tal coloca-se um AND no esquema a editar e altera-se o nome acrescentado (n-1:0) no final. Temos então que uma AND com o nome XLXI\_10 e num barramento de 32 bits, o nome passará a XLXI(31:0). O símbolo deverá passar a traço grosso. Depois liga-se a uma das entradas o barramento e a outra entrada o outro sinal. O ISE vai ligar automaticamente cada um dos fios do barramento à entrada da AND correspondente e o fio do sinal extra à segunda entrada de todas as ANDs. O resultado final deverá ser como apresentado na figura em baixo.

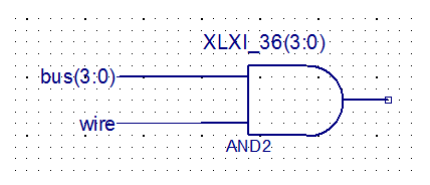

Este esquema é equivalente ao esquema apresentado a seguir.

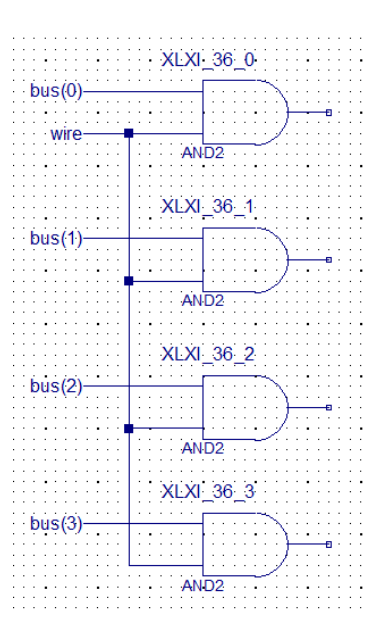

#### Como seleccionar entre dois dos sinais de dois barramentos diferentes

Assumindo que temos dois barramentos, A e B de n bits, vai ser necessário um conjunto de n MUXs, em que uma das entradas de cada um dos MUXs está ligada a um dos fios do barramento A e a outra entrada de cada um dos MUXs está ligada ao fio correspondente do barramento B. A entrada de selecção de cada um dos MUXs está ligada á entrada de selecção. Para tal coloca-se um MUX no esquema a editar e altera-se o nome acrescentando (n-1:0) no final. Temos então que um MUX com o nome XLXI\_10 passará a XLXI\_10(31:0). O símbolo deve passar a traço grosso. Depois liga-se uma das entradas do MUX ao barramento A e a outra entrada do MUX ao barramento B. A entrada de selecção liga-se ao sinal de controlo (fio). O ISE liga automaticamente cada um dos fios dos barramentos à entrada do MUX correspondente, nomeadamente bit 0 ao MUX 0, bit 1 ao MUX 1, etc. O resultado final deve ser como apresentado na figura em baixo.

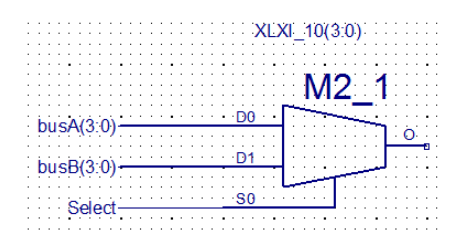

Este esquema é equivalente ao esquema apresentado a seguir.

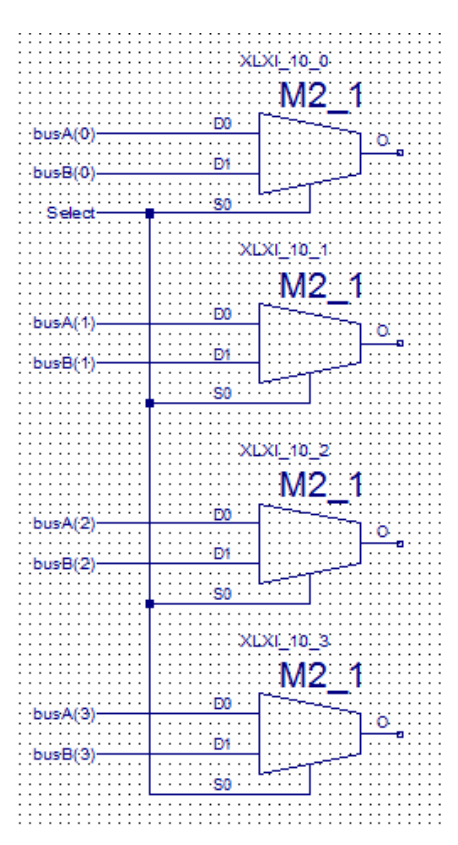

#### • Como usar símbolos múltiplos ou iterados

Podem-se usar símbolos múltiplos ou iterados para criar conjuntos de símbolos que ligam a barramentos de forma automática. Vejam os exemplos em cima. Para criar os símbolos múltiplos basta acrescentar ao nome do símbolo (n-1:0) em que n é o número de símbolos que pretendemos criar. Podem se ligar á entrada dos símbolos múltiplos barramentos de dimensão n ou fios. No caso dos barramentos cada fio (bit) do barramento liga á entrada da instância correspondente do símbolo, bit 0 liga ao símbolo 0, bit 1 liga ao símbolo 1, etc. Na caso de fios a estrada

fica ligada à entrada correspondentes de todos os símbolos do conjunto. Nas saídas devem ser sempre ligados barramentos de dimensão n.

# 3. Problemas com o projecto

### • O projecto não compila e dá um fatal error

Criar um novo projecto, fazendo **add copy of source** dos ficheiros .sch e .vhd. O novo projecto deve ser criado com as seguintes opções:

- Step 1: Top level Source Type: Schematic
- Step 2: Product Family: Spartan 3
- Simulator: ISE Simulator (VHDL/Verilog)
- Preferred Language: VHDL
- Step 3: -
- Step 4: Add Copy of Source: Todos os ficheiros .vhd e .sch disponibilizados.
- Alterei um circuito do projecto, mas o ISE não actualiza a simulação.

O problema pode surgir em duas situações distintas:

- 1. As alterações foram mal feitas e portanto o problema está no circuito. Neste caso a solução é corrigir o problema.
- O ISE não actualizou os circuitos alterados quando correu a simulação. A solução consiste em compilar o esquema actualizado (fazendo "Implementation->Design Utilities->Check Design Rules" e depois "Behavioral Simulation->Xilinx ISE Simulator->Simulate Behavioral Model (botão direito do rato)->Rerun All").

• A ferramenta não apresenta o símbolo de um esquema acabado de criar.

Na tab "Design", modo de vista "Implementation", seleccionar o esquema acabado de criar; de seguida, em "Design Utilities", fazer "Create Schematic Symbol".

### • A ferramenta não actualiza o símbolo que acabei de editar.

Na tab "Design", modo de vista "Implementation", seleccionar o esquema acabado de criar; de seguida, em "Design Utilities", fazer "Create Schematic Symbol".

• Os portos de entrada/saída de um símbolo são diferentes dos indicados no esquema.

Este problema pode ter várias origens:

- a) Foi criado um novo sinal no esquema, mas não foi adicionado (ao esquema) o respectivo porto de entrada. Solução: criar o porto respectivo e seguir para b).
- b) Foram criados novos portos de entrada ou alterados alguns dos portos existentes, mas não foi pedido ao Xilinx ISE que criasse um novo símbolo. Solução: na tab "Design", modo de vista "Implementation",

seleccionar o esquema acabado de criar; de seguida, em "Design Utilities", fazer "Create Schematic Symbol". Se o problema persistir seguir para c).

c) Após criar um novo símbolo a ferramenta continua a não mostrar as alterações ao circuito. Este problema acontece quando a ferramenta cria um erro no projecto. A solução passa por tentar eliminar os erros de projecto. Para tal aceda ao menu "Project" e seguidamente pressione em "Cleanup Project Files". Se o problema persistir experimente criar um novo projecto (ver <u>Como criar um novo projecto?</u>).

#### • Como expandir o número de bits de um sinal?

Consideremos que pretende definir um bus B que contém a expansão do número de bits de um sinal A(3:0) de 4 para 8 bits. Para resolver esta questão deverá começar por determinar a representação do sinal A.

**Se A representa um número sem sinal**, então o resultado deverá ser: B=0,0,0,0,A(3:0). No Xilinx ISE deverá criar um bus de 4 grounds, dando-lhe o nome de (p.ex.) zeros(3:0); posteriormente deverá ligar ao bus B o valor "zeros(3:0),A(3,0)" – ver figura em baixo.

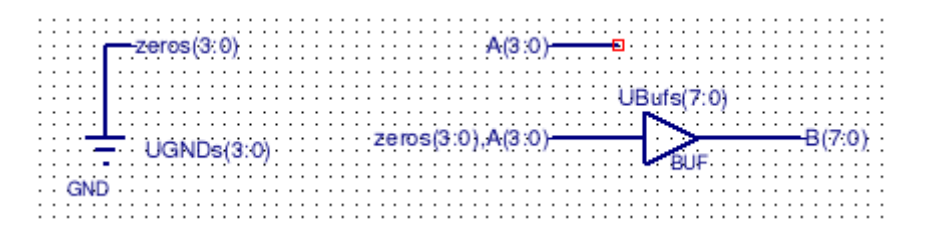

**Se A for um número representado em complemento para dois**, então o resultado deverá ser B=A(3),A(3),A(3),A(3),A(3:0). Para resolver esta questão poderá criar um bus Asignal(3:0); posteriormente atribua a B o valor "ASignal(3:0),A(3:0)" – ver figura em baixo.

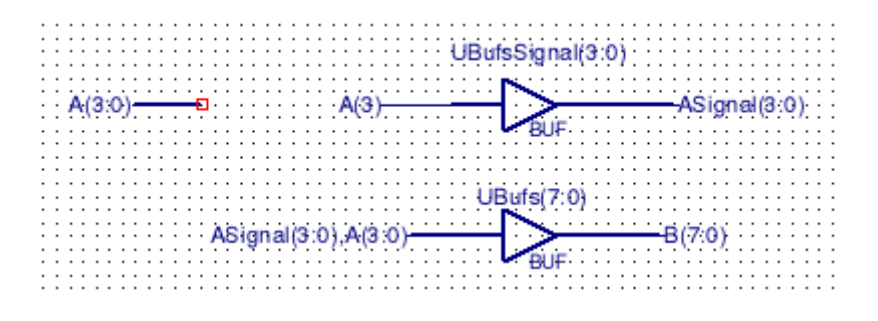

#### • O ISE não cria o ficheiro de testbench apresentando erros de compilação.

Para a criação do ficheiro de testbench, o ISE compila préviamente todos os ficheiros de projecto. Se for encontrado algum erro num ficheiro (mesmo que não seja usado), não será possível criar o testbench. A solução para este problema passa por fazer o **Check Schematic** em todos os esquemas e corrigir qualquer erro encontrado. Note-se que existe uma solução alternativa para o caso do ficheiro não ser necessário: remover o ficheiro do projecto.

# 4. Erros de compilação em Xilinx ISE

## • Pin "O" is connected to a bus of a different width.

O ISE não permite que a saída de uma porta lógica esteja a ligada a mais do que um fio. Para identificar o problema, deve verificar a saída de todos os componentes no circuito em questão. Ex.:

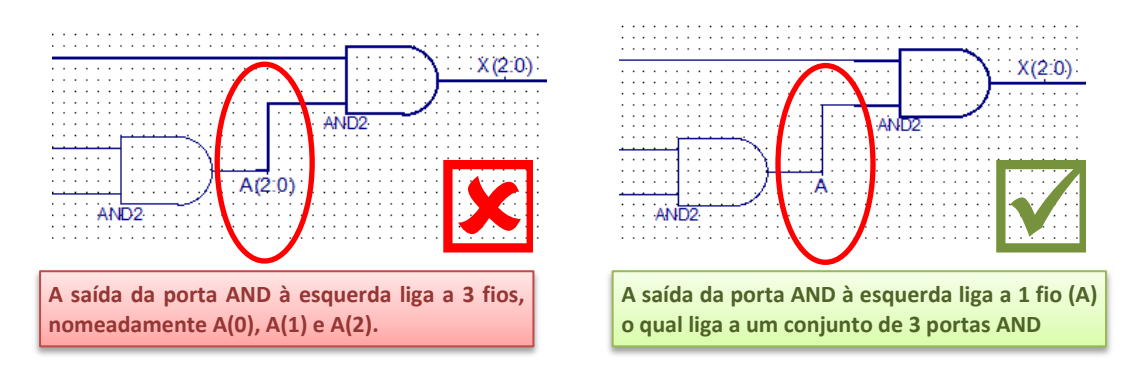

## • Net "X" cannot be connected to both an input port and an instance output pin.

Este erro pode surgir em duas ocasiões:

1. Existe um sinal que liga directamente um porto de entrada e um porto de saída, o qual não é suportado, ex:

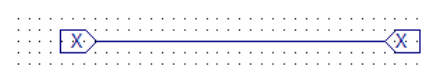

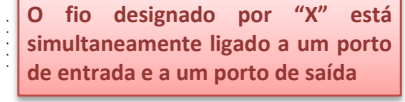

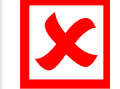

2. Existem dois sinais com o mesmo nome no circuito; um ligado a um porto de entrada, outro ligado a um porto de saída, ex:

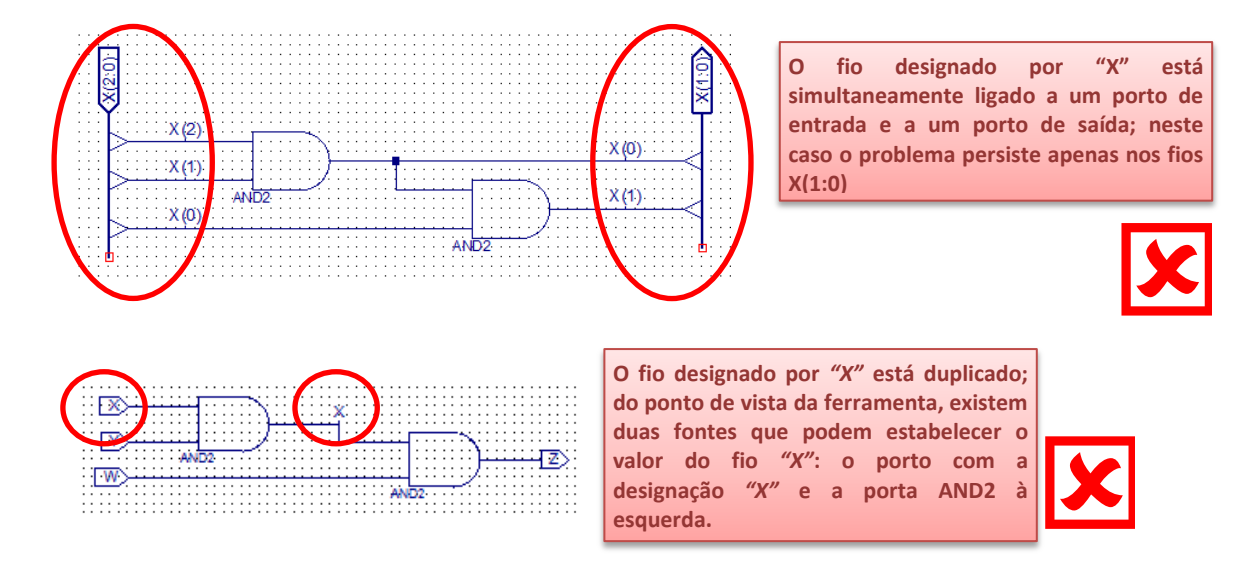

Uma situação muito semelhante a esta é originada pelo aviso (*warning*): "Net "X" is connected to too many source pins and/or I/O markers."

### • Net "X" is connected to too many source pins and/or I/O markers.

Este aviso ocorre quando existem dois sinais (fios) no circuito que, por erro, têm com o mesmo nome, e.x.:

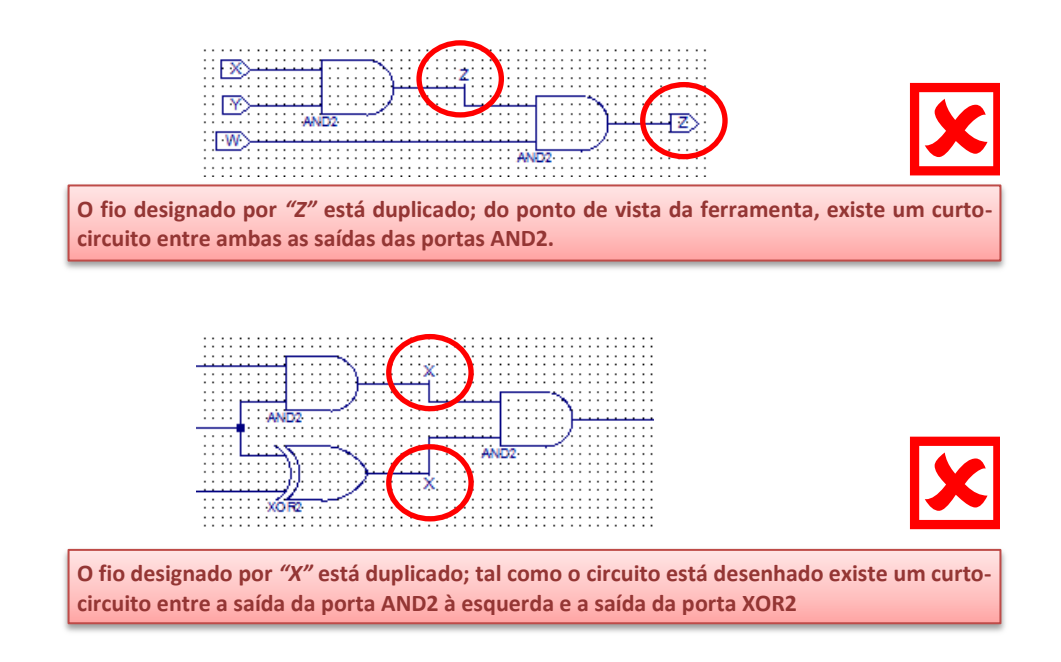

# • Incorrect bus tap at (...); destination branch (...) is not part of the source branch (...).

Existe um *"bus tap"* cuja saída não está identificada ou está mal identificada; a solução passa por mudar o nome do fio à saída do *"bus tap"*. Ex.:

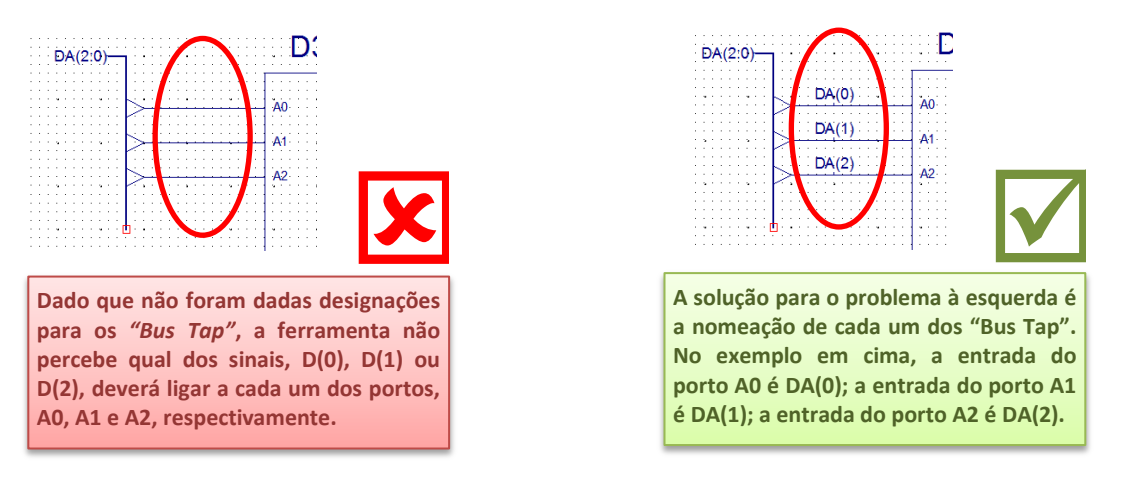

## • HDLParsers:3562 - \_\_ Expecting 'vhdl' or 'verilog' keyword, found 'work'.

Esta mensagem aparece quando existem espaços no caminho do ficheiro. Mude a diretoria do projecto para um caminho sem espaços no nome.

### • HDLCompiler:89 - \_\_\_ Line \_\_\_ . \_\_\_ remains a black-box since it has no binding entity

Esta mensagem indica que não foi encontrado o ficheiro correspondente ao símbolo \_\_\_\_. Verifique se:

- algum ficheiro foi apagado por acaso,
- todos os esquemáticos têm a versão mais recentes dos símbolos,
- actualizou todos os símbolos correspondentes aos esquemas modificados.

Para verificar se os esquemas têm a versão mais actual do símbolo basta abri-los e fazer update symbol se aparecer a caixa de diálogo correspondente.

| Obsolete Symbols<br>UArith | ><br>>>><br><  | Ignore Obsolete Symbols         |
|----------------------------|----------------|---------------------------------|
| Update                     | The update ope | ration cannot be undone<br>Help |

## • HDLCompiler:245 - \_\_\_\_ Line \_\_\_\_ . Binding entity \_\_\_\_ does not have port \_\_\_\_

Esta mensagem indica que um dos esquemas utiliza um símbolo que se encontra desactualizado. Siga os mesmos passos que no tópico anterior.

## • ERROR:Simulator:222 - Generated C++ compilation was unsuccessful

Este erro aparece porque se encontra ainda a decorrer um processo do simulador que deveria ter sido terminado. O processo tem um nome da forma name\_of\_test\_bench\_isim\_beh. Terminando este processo e desaparece o erro.

# 5. Problemas com a simulação

## • O diagrama temporal não apresenta o sinal de relógio já com a forma de onda definida.

Este erro surge porque durante a criação do test bench, foi indicado que o circuito é puramente combinatório (i.e., sem sinal de relógio). A solução consiste em criar um novo test bench indicando que o circuito tem um sinal de relógio (opção *single clock*).

| Initial Timing and Clock Wizard - Initializ                                                   | e Timing                                                                                            |
|-----------------------------------------------------------------------------------------------|----------------------------------------------------------------------------------------------------|
| Maximum<br>output delay<br>Clock<br>high fo                                                   | Minimum<br>input<br>setup                                                                           |
| Clock Timing Information                                                                      | Clock Information                                                                                   |
| Inputs are assigned at "Input Setup Time" and<br>outputs are checked at "Output Valid Delay". | Single Clock     Multiple Clocks                                                                    |
| Rising Edge     Failing Edge                                                                  | Combinatorial (or internal clock)                                                                   |
| Dual Edge (DDR or DET)                                                                        |                                                                                                    |
| Clock High Time 100 r                                                                         | S Combinatorial Timing Information                                                                  |
| Clock Low Time 100 r                                                                          | Inputs are assigned, outputs are decoded then<br>checked. A delay between inputs and outputs avoids |
| Input Setup Time 15 r                                                                         | assignment/checking conflicts.                                                                      |
| Output Valid Delay 15 r                                                                       | S Check Outputs 50 ns After Inputs are Assigned                                                     |
| Offset 100 r                                                                                  | Assign Inputs 50 ns After Outputs are Checked                                                       |
| Global Signals<br>PRLD (CPLD)  GSR (FPGA)<br>High for Initial: 100                            | Initial Length of Test Bench: 1000 ns<br>Time Scale: ns  Add Asynchronous Signal Support            |
| More Info                                                                                     | < Back Finish Cancel                                                                                |

#### • O diagrama temporal apresenta todos os sinais a vermelho.

Este problema surge quando simula o ficheiro de esquema e não o ficheiro de simulação.

Para melhor perceber qual é o problema, observe a figura ao lado. Ao simular o ficheiro "UUT – DP2012 (DP2012.sch)", o simulador conhece a lógica interna do circuito mas não conhece as entradas do mesmo. Assim, não consegue determinar as saídas, dando origem a que todas as saídas do circuito apareçam a vermelho. Para resolver este

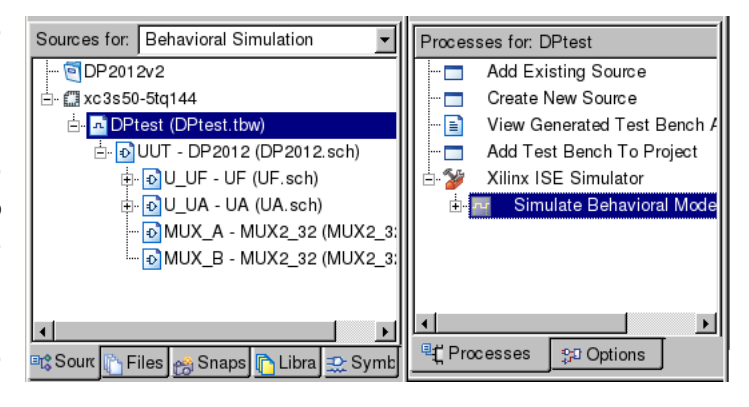

problema terá que indicar o valor das entradas do circuito. Esta definição encontra-se no ficheiro de simulação (neste caso o "DPtest (Detest.tbw)"). Ao selecionar este ficheiro e depois pressionar em "Simulate Behavioral Model", o simulador passa a conhecer o circuito assim como as entradas. Assim é capaz de determinar o valor das saídas.

#### • O diagrama temporal apresenta valores transitórios durante o período de relógio.

Operações em que o registo de destino é igual ao registo de origem (p. ex. R3  $\leftarrow$  LSL R3, como ilustrado na figura seguinte) podem causar alguma confusão quando se analisa para o diagrama temporal, já que podem aparecer valores transitórios durante o período de relógio.

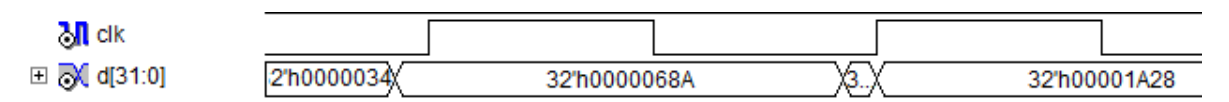

Para o exemplo fornecido (R3 ← LSL R3), o registo R3 é actualizado com o novo valor no flanco de relógio, o que provoca uma alteração do valor na saída. Esta alteração vai corresponder à deslocação para a esquerda duas vezes em vez de só uma. No entanto não existe nenhum erro: o valor armazenado no registo está correcto (corresponde a um deslocamento de apenas 1x). Para confirmar este facto, verifique o valor do registo após o flanco de relógio. Pode fazê-lo de duas formas:

a) realizando uma operação de leitura do registos;

b) observando directamente o valor à saída do registo após o flanco de relógio (ver Como verificar, na simulação, o valor de um sinal sem ter de criar um porto específico?).

#### • Como verificar, na simulação, o valor de um sinal sem ter de criar um porto específico?

O simulador da ferramente Xilinx ISE permite vizualizar o valor de qualquer sinal interno à arquitectura, p.ex., o valor de um registo. Para o fazer considere a simulação da datapath do laboratório 1 (ficheiro DP2012.sch). Dentro

da datapath existe um bloco (UA) o qual contém diversos registos. Considere que a saída do registo R1 é o sinal D1(31:0).

Para mostrar o sinal na janela de simulação execute os seguintes passos:

1. selecionar no separador lateral as janelas "Sim Instances" e "Sim Objects" – ver figura ao lado.

| Instance<br>≟- <mark>€</mark> dptest<br>≟- €UUT |                                          | sign Unit           | Туре      | Type<br>testbench_arch<br>behavioral |  |
|-------------------------------------------------|------------------------------------------|---------------------|-----------|--------------------------------------|--|
|                                                 |                                          | est                 | testbend  |                                      |  |
|                                                 |                                          | 012                 | behavio   |                                      |  |
|                                                 |                                          |                     |           |                                      |  |
|                                                 |                                          |                     |           |                                      |  |
|                                                 |                                          |                     |           |                                      |  |
|                                                 |                                          |                     |           |                                      |  |
| Sources                                         | Files                                    | 🗠 Snapshot          | Libraries | Sim Instanc                          |  |
| ×                                               | ·,                                       |                     | <u>.</u>  |                                      |  |
|                                                 |                                          |                     |           |                                      |  |
|                                                 |                                          |                     |           |                                      |  |
| Type: All                                       |                                          |                     |           | •                                    |  |
| Гуре: Аll<br>Name                               | Туре                                     | Value               |           | ×                                    |  |
| Γype: All<br>Name<br><mark>∭</mark> aa [2:0]    | Type<br>Internal Sign:                   | Value<br>000        |           | ×                                    |  |
| Гуре: All<br>Name<br><mark>∭ aa [2:0]</mark>    | Type<br>Internal Signa<br>Internal Signa | Value<br>000<br>000 |           | •                                    |  |

- 2. Na janela *"Sim Instances"*, selecionar o bloco lógico que contém o sinal que pretende visualizar; neste caso é o bloco UA, o qual se encontra dentro do bloco DP2012.
- 3. Na janela de Sim Objects seleccione o sinal que pretende ver, neste caso será o sinal D1(31:0).
- 4. Arraste o sinal para a janela de simulação.
- Re-inicie a simulação de forma a que o Xilinx actualize o sinal pretendido; para tal pressione no botão *"restart simulation"* (botão da esquerda da figura em baixo) e posteriormente *"run for specified time"* (botão da direita da figura em baixo).

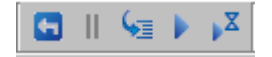

### • Como aumentar o test bench (definição dos sinais de entrada) para além 1000ns?

Clique com o botão direito em cima do diagrama temporal e faça set end of test bench. Seguidamente indique o período de tempo que pretende.

#### • Como aumentar o tempo de simulação para além dos 1000ns?

Clique no botão da direita da figura ao lado para prolongar o tempo de simulação por mais 1000ns.

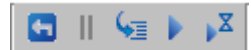

### • Não vejo o diagrama temporal completo na janela da simulação.

Click no botão "Zoom to Full View".

#### • Criei uma nova entrada num esquema de um circuito mas esta não aparece na simulação

As entradas de um esquema que pretendemos simular têm de estar indicadas como IO markers no esquema. Só assim aparecem no ficheiro testbench para editar. Se acrescentou uma entrada a um símbolo editando o seu esquema e pretende que esta seja acessível como entrada da simulação, este tem de ser uma entrada (IO marker) no esquema de topo. Para isso deve actualizar o símbolo escolhendo o esquema na janela Sources, em modo Implementation fazendo duplo click em Design Utilities→Create Schematic Symbol. Depois deve acrescentar um novo IO marker no esquema de topo, e ligar à entrada do símbolo.

# 6. Problemas com o relatório

## • Como imprimir um ficheiro na máquina virtual?

A máquina virtual trás, por omissão, uma impressora de postscript instalada, a qual imprime para ficheiro (formato .ps). O Windows não reconhece nativamente este tipo de ficheiro, sendo necessário a instalação de um programa de visualização. A alternativa é a conversão deste ficheiro para PDF. Para tal deverá correr, na linha de comandos:

ps2pdf <nome do ficheiro .ps > <nome do ficheiro .pdf>

### • Como tirar um print-screen na máquina virtual?

A máquina virtual não permite, directamente tirar um print-screen (o software não está instalado por omissão). Existem duas alternativas:

- a) Imprissão do esquema/diagrama temporal
- b) Em Windows 7, usar o programa "Snipping Tool" (em Português "Ferramenta de Recorte").
- Os diagramas temporais vêm-se mal quando impressos com o fundo preto.

### • Como alterar as cores da simulação?

Pode-se alterar o esquema de cores usado pela ferramenta de simulação. Para tal, no Xilinx ISE, em Edit→Preferences, expando a tópico ISE Simulator e clique em Simulation Waveform colors. Escolha a opção classic simulation em vez de default simulation, ou crie um esquema de cores próprio.